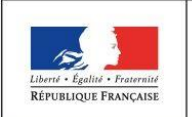

MINISTÈRE DE L'ÉDUCATION NATIONALE

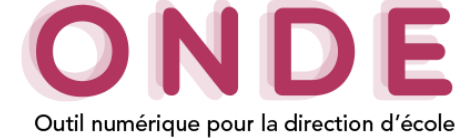

#### Constat des effectifs

# → Consultations des états d'effectifs ○ Cas où il y a des élèves ULIS dans l'établissement

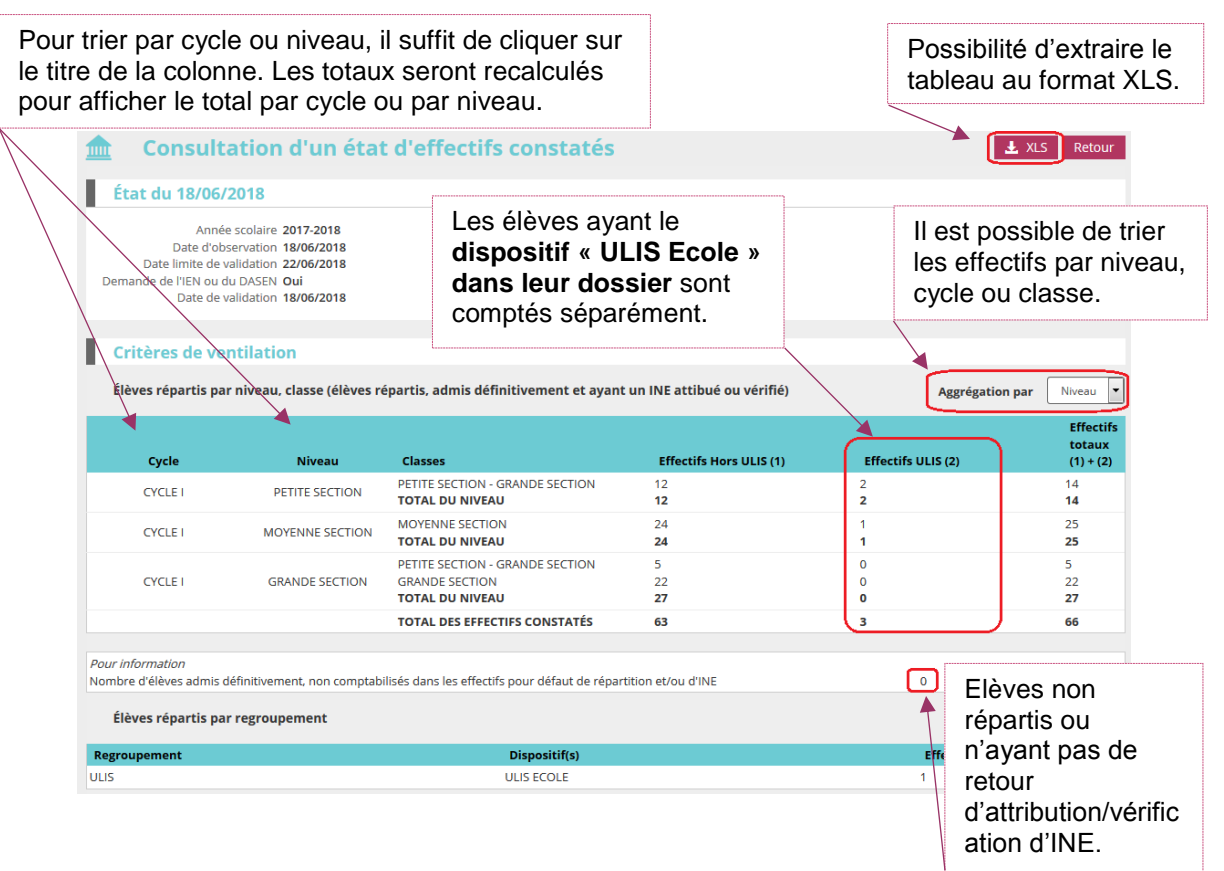

#### • Cas où il n'y a pas d'élève ULIS dans l'établissement

| <b>Consultation</b>                                                                                                    | d'un état d'effect                                                       | ifs constatés                                                                                                    | (                                              | Ł XLS Retour    |
|----------------------------------------------------------------------------------------------------|--------------------------------------------------------------------------|----------------------------------------------------------------------------------------------------|------------------------------------------------|-----------------|
| État du 21/09/2017                                                                                                    |                                                                          |                                                                                                    |                                                |                 |
| Année scolaire 2<br>Date d'observation 2<br>Date limite de validation 2<br>Demande de l'IEN vu du DASEN (<br>Date devalidation 2<br>Date d'archivage 2 | 2017-2018<br>21/09/2017<br>25/09/2017<br>Dui<br>21/09/2017<br>26/09/2017 |                                                                                                    |                                                |                 |
| Critères de ventilatio                                                                                                    | n                                                                        |                                                                                                    |                                                |                 |
| Élèves répartis par niveau,                                                                                                    | classe (élèves répartis, admis o                                         | définitivement et ayant un INE attibué ou vérifié                                                                                                    | i) Aggrégatio                                  | on par Niveau 🔻 |
|                                                                                                    |                                                                          |                                                                                                    |                                                |                 |
| Cycle                                                                                                    | Niveau                                                                   | Classes                                                                                                    | Effectifs totaux                               |                 |
| Cycle<br>CYCLE I                                                                                                    | Niveau<br>PETITE SECTION                                                 | Classes<br>PETITE SECTION - GRANDE SECTION<br>TOTAL DU NIVEAU                                                                                                    | Effectifs totaux<br>13<br>13                   |                 |
| Cycle<br>CYCLE I<br>CYCLE I                                                                                                    | Niveau<br>PETITE SECTION<br>MOYENNE SECTION                              | Classes<br>PETITE SECTION - GRANDE SECTION<br>TOTAL DU NIVEAU<br>MOYENNE SECTION<br>TOTAL DU NIVEAU                                                                                                    | Effectifs totaux<br>13<br>13<br>23<br>23<br>23 |                 |
| Cycle I<br>CYCLE I<br>CYCLE I<br>CYCLE I                                                                                                    | Niveau<br>PETITE SECTION<br>MOYENNE SECTION<br>GRANDE SECTION            | Classes PETITE SECTION - GRANDE SECTION TOTAL DU NIVEAU MOVENNE SECTION TOTAL DU NIVEAU PETITE SECTION - GRANDE SECTION GRANDE SECTION TOTAL DU NIVEAU                                                                                             | Effectifs totaux 13 13 23 23 5 5 25 30         |                 |
| Cycle<br>CYCLE I<br>CYCLE I<br>CYCLE I                                                                                                    | Niveau<br>PETITE SECTION<br>MOYENNE SECTION<br>GRANDE SECTION            | Classes PETITE SECTION - GRANDE SECTION TOTAL DU NIVEAU MOVENNE SECTION TOTAL DU NIVEAU PETITE SECTION - GRANDE SECTION GRANDE SECTION TOTAL DU NIVEAU TOTAL DES EFFECTIFS CONSTATÉS                                                               | Effectifs totaux 13 13 23 23 5 5 25 30 66      |                 |
| Cycle<br>CYCLE I<br>CYCLE I<br>CYCLE I                                                                                                    | Niveau<br>PETITE SECTION<br>MOYENNE SECTION<br>GRANDE SECTION            | Classes PETITE SECTION - GRANDE SECTION TOTAL DU NIVEAU MOVENNE SECTION TOTAL DU NIVEAU PETITE SECTION - GRANDE SECTION GRANDE SECTION TOTAL DU NIVEAU TOTAL DU NIVEAU TOTAL DES EFFECTIFS CONSTATÉS                                               | Effectifs totaux 13 13 23 23 5 5 25 30 66      |                 |
| Cycle CYCLE I CYCLE I CYCLE I CYCLE I                                                                                                    | Niveau<br>PETITE SECTION<br>MOYENNE SECTION<br>GRANDE SECTION            | Classes PETITE SECTION - GRANDE SECTION TOTAL DU NIVEAU MOVENNE SECTION TOTAL DU NIVEAU PETITE SECTION - GRANDE SECTION GRANDE SECTION TOTAL DU NIVEAU TOTAL DU NIVEAU COTAL DES EFFECTIFS CONSTATÉS Extifs pour défaut de répartition et/ou d'INE | Effectifs totaux 13 13 23 23 5 5 25 30 66 0    |                 |

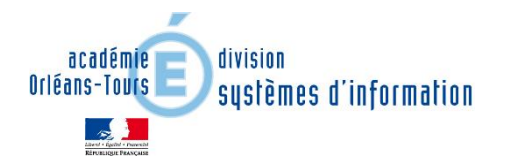

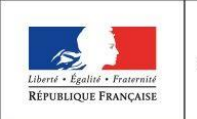

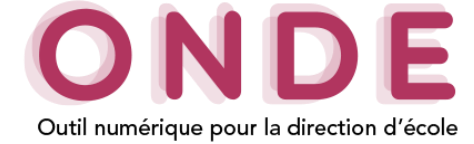

#### → Calculer un état des effectifs

Pour calculer les effectifs de l'école, aller dans l'onglet « **Ecole** »/« **Calculs des effectifs** », puis cliquer sur le bouton

#### • Page du nouveau calcul

**1.** Sélectionner l'année scolaire souhaitée, la date d'observation et si c'est une demande de l'IEN ou du DASEN ou non.

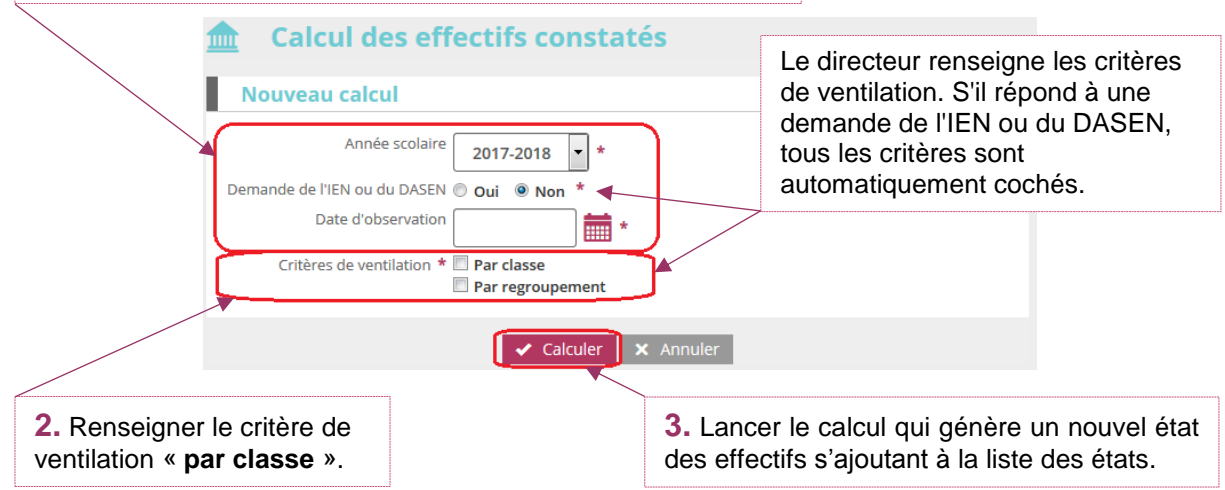

#### • Page des effectifs générée

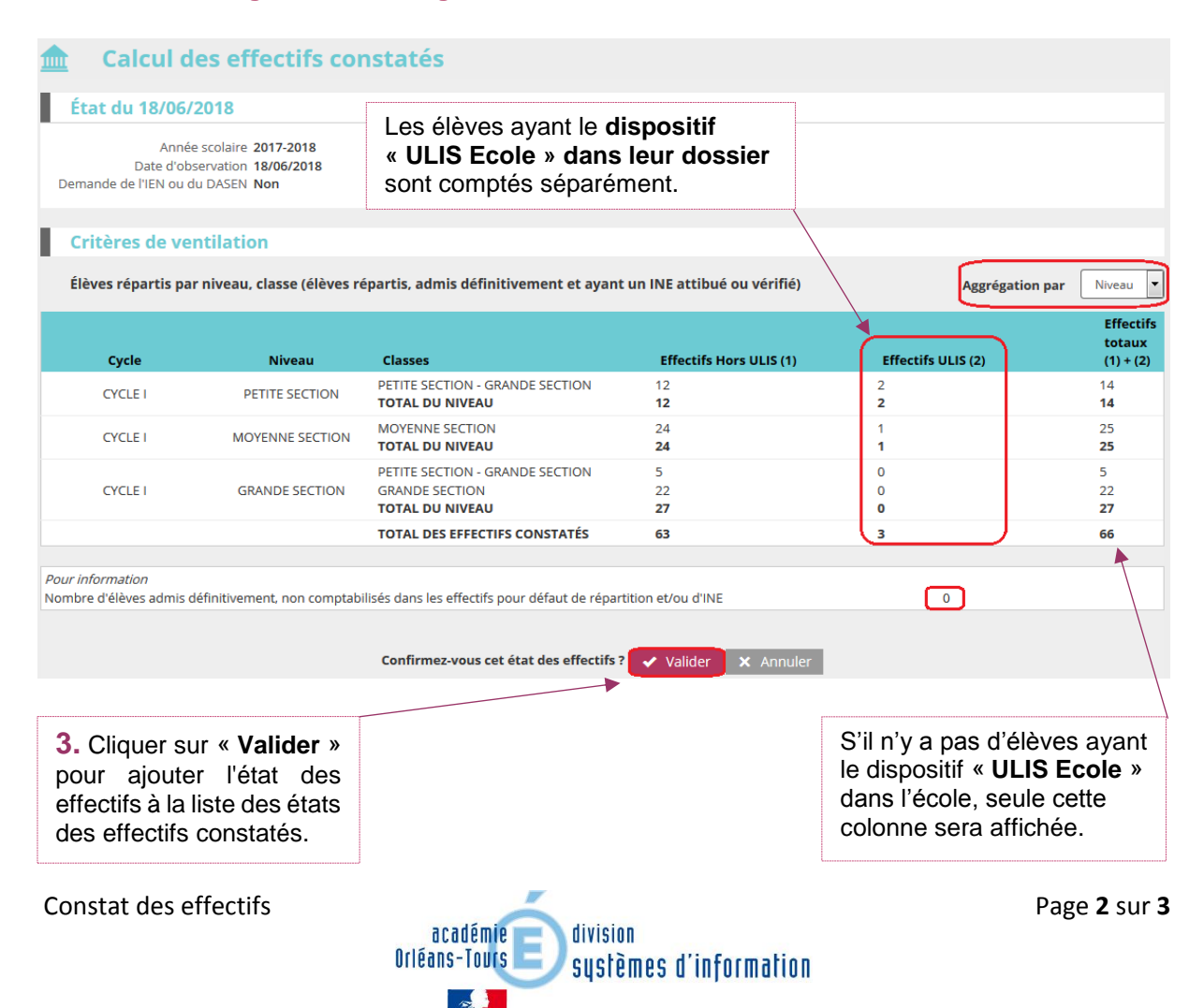

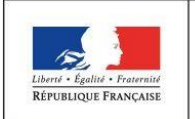

MINISTÈRE DE L'ÉDUCATION NATIONALE

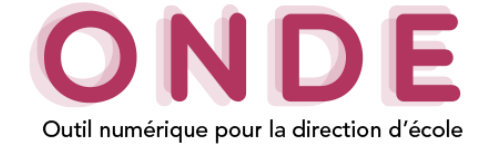

## Remarque :

- L'enregistrement ne vaut pas validation. En cas de demande de validation par l'IEN ou par le DASEN, il faudra procéder à l'opération de validation sur la liste des états des effectifs réels constatés.
- Tout état effectué à l'initiative du directeur peut être supprimé. Tout état effectué à la demande de l'IEN ou du DASEN peut être supprimé **tant qu'il n'est pas validé**.

## → Validation d'un état des effectifs

Dans la page d'accueil (image 1) ou dans la liste des états d'effectifs de la page des « **Calculs d'effectifs** » (image 2), le directeur doit valider avant la date limite de validation.

| Les cons              | stats des e                        | ffectifs                          |                                       |                       |                                |                                   |                            |     | 1 Cliquer sur le bo           | uton |
|-----------------------|------------------------------------|-----------------------------------|---------------------------------------|-----------------------|--------------------------------|-----------------------------------|----------------------------|-----|-------------------------------|------|
| Demande<br>03/09/2018 | Origine C<br>DASEN 2               | 0 <b>bservation</b><br>20/09/2018 | Limite de<br>validation<br>24/09/2018 | Validation<br>Valider | Effectif<br>comptabilisé<br>85 | Effectif non<br>comptabilisé<br>0 |                            |     | « Valider ».                  | uton |
|                       |                                    | li li                             | mage 1                                |                       |                                |                                   | ,                          |     |                               |      |
| 🏦 List                | te des ét                          | tats d'e                          | ffectifs                              |                       |                                | Youveau calcu                     | ll des effectifs constatés | ľ   | Nouveau comptage d'évènements |      |
| États<br>demande      | d'effectifs con<br>és par l'IEN ou | istatés<br>le DASEN               | D                                     | ate d'observa         | tion                           | Statut                            |                            | _   |                               |      |
| État du 20/09/        | /2018                              |                                   |                                       | 20/09/2018            |                                | Non valide                        | Valid                      | der | Ê.                            |      |
|                       |                                    |                                   |                                       |                       | Image 2                        |                                   |                            |     |                               |      |

Possibilité de supprimer un des états enregistrés.

Quelle que soit la méthode retenue, la validation est à confirmer pour être prise en compte.

| Année scola<br>Date d'observat<br>Date limite de validat<br>Demande de l'IEN ou du DAS                                                     | aire 2018-2019<br>tion 20/09/2018<br>tion 24/09/2018<br>5EN Oui |                                              |                 |                                                         |
|----------------------------------------------------------------------------------------------------|-----------------------------------------------------------------|----------------------------------------------|-----------------|---------------------------------------------------------|
| Critàres de ventila                                                                                                    | ation                                                           |                                              |                 |                                                         |
| Élèves répartis par nive                                                                                                    | eau, classe (élèves répartis, admis défi                        | nitivement et ayant un INE attibué ou vérifi | é)              |                                                         |
| Cycle                                                                                                    | Niveau                                                          | Classes                                      | Effectifs tota  | ux                                                      |
| CYCLE I                                                                                                    | PETITE SECTION                                                  | PS-MS<br>TOTAL DU NIVEAU                     | 9<br><b>9</b>   |                                                         |
| CYCLE I                                                                                                    | MOYENNE SECTION                                                 | PS-MS<br>TOTAL DU NIVEAU                     | 10<br><b>10</b> |                                                         |
| CYCLE I                                                                                                    | GRANDE SECTION                                                  | GS - CP<br>TOTAL DU NIVEAU                   | 12<br><b>12</b> |                                                         |
| CYCLE II                                                                                                    | COURS PREPARATOIRE                                              | GS - CP<br>TOTAL DU NIVEAU                   | 14<br><b>14</b> |                                                         |
| CYCLE II                                                                                                    | COURS ELEMENTAIRE 1ERE ANNEE                                    | CE1-CE2<br>TOTAL DU NIVEAU                   | 10<br><b>10</b> |                                                         |
| CYCLE II                                                                                                    | COURS ELEMENTAIRE 2EME ANNEE                                    | CE1-CE2<br>TOTAL DU NIVEAU                   | 11<br>11        |                                                         |
| CYCLE III                                                                                                    | COURS MOYEN 1ERE ANNEE                                          | CM1-CM2<br>TOTAL DU NIVEAU                   | 6               |                                                         |
| CYCLE III                                                                                                    | COURS MOYEN 2EME ANNEE                                          | CM1-CM2<br>TOTAL DU NIVEAU                   | 13<br>13        |                                                         |
|                                                                                                    |                                                                 | TOTAL DES EFFECTIFS CONSTATÉS                | 85              |                                                         |
| <i>Pour information</i><br>Nombre d'élèves admis définit                                                                                   | ivement, non comptabilisés dans les effecti                     | s pour défaut de répartition et/ou d'INE     | 0               |                                                         |
| Élèves répartis par regroupement<br>Aucun effectif pour les regroupements<br>Êtes-vous sûr de vouloir valider cet état ? Valider X Annuler |                                                                 |                                              | nuler           | <b>2.</b> Confirmer la validation de l'é des effectifs. |
| tat des effectifs                                                                                                    | 5<br>aradómi                                                    | division                                     |                 | Page <b>3</b>                                           |

12